Bernd K. Jacob Friedhofsbeauftragter Ev.-Luth. Kirchkreis Lübeck-Lauenburg

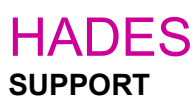

## UPLOAD und DOWNLOAD von Daten auf den Server

z.B. für Bilder der Grabgestaltung, Zustandsberichte u.s.w.

## UPLOAD

→ Nach Einwahl auf dem HADES-Server befindet sich am oberen Bildschirmrand ein "Drop Down"-Menü.

Neben der Sonderzeichentastatur finden Sie hier die Funktion Upload/Download (Zwei Pfeile mit Wolke)

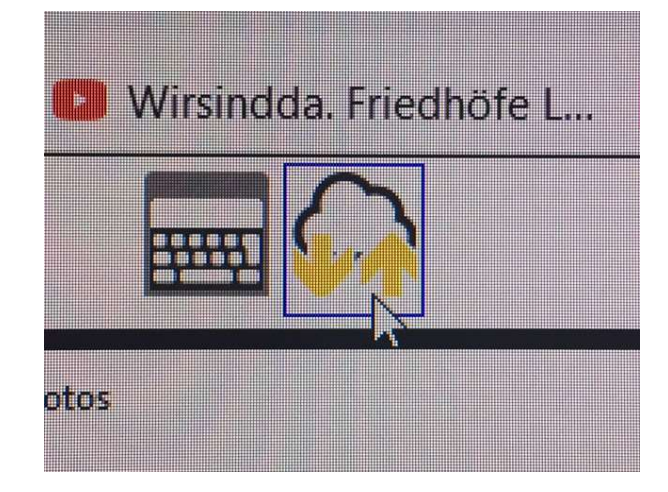

 $\rightarrow$  Um Daten auf den Server zu laden, hier bitte anklicken.

Es öffnet sich ein schmales Fenster,

mit "**durchsuchen**" kommen Sie auf Ihren eigenen Rechner und wählen die Datei zum Upload aus.

| Durchsuchen Lubeck.zip | Cancel uploading |
|------------------------|------------------|
|------------------------|------------------|

→ Die Daten landen im Ordner "**MyDrive**". Von hier aus können die Dateien z.B. auf den Dektop oder in einen Ordner des HADES-Servers gezogen/gespeichert werden und lassen sich in HADES in der Grabkartei unter Dokumentation ergänzen.

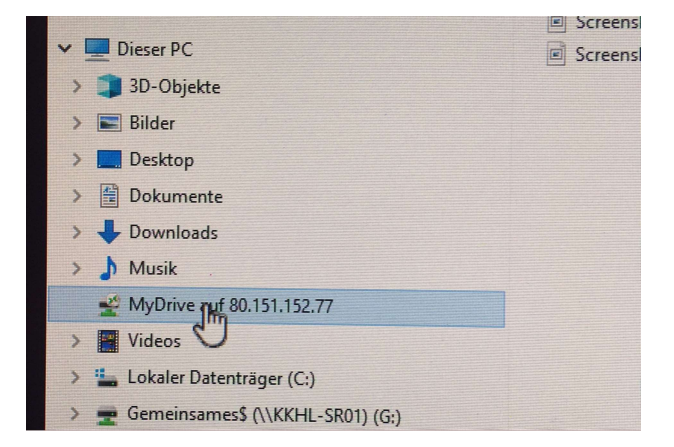

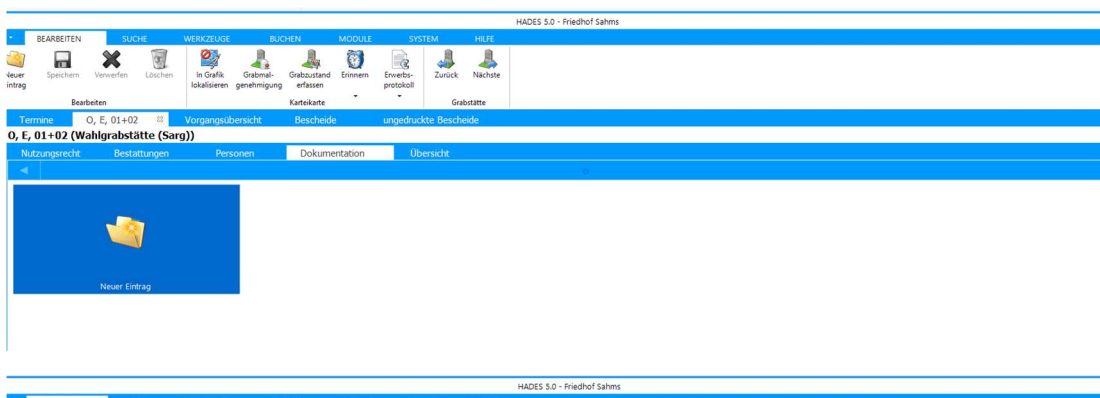

| 1                | DEPHYDEITER  | 500         | ,me.      | WERKZEUGE                       | BOCHEN                      |           | monore                   | 5115     | THEIM .   | THEFE.     |         |           |             |          |         |            |             |       |   |
|------------------|--------------|-------------|-----------|---------------------------------|-----------------------------|-----------|--------------------------|----------|-----------|------------|---------|-----------|-------------|----------|---------|------------|-------------|-------|---|
| Neuer<br>Sintrag | Speichern    | Verwerfen   | Löschen   | In Grafik G<br>lokalisieren gen | Grabmal- Gra<br>nehmigung e | abzustand | Eninnern<br>nentation zu | Enwerbs- | Zurück    | Nächste    |         |           |             |          |         |            |             |       | × |
|                  | Bearb        | peiten      |           |                                 | Kar                         | rt        |                          |          |           |            |         |           |             |          |         |            |             |       |   |
| т                | ermine (     | O. E. 01+02 | 2 88      | Vorgangsübers                   | icht B                      | Se        |                          |          |           |            |         | Titel     |             |          |         |            |             |       |   |
| 0, E             | , 01+02 (Wa  | ahlgrabst   | ätte (San | a))                             |                             |           |                          |          |           |            | e       | rfasst am | 10.01.2022  | 2 ~ um 1 | 16:14 U | hr         |             |       |   |
| N                | utzungerecht | Boste       | ttungen   | Dersons                         | 20                          | r         |                          |          |           |            | K       | ommentar  | e / Schlagv | vorte    |         |            |             |       |   |
|                  |              |             |           |                                 |                             | ~         |                          |          |           |            | 1       |           |             |          |         |            |             |       | • |
|                  |              |             |           |                                 |                             |           |                          |          |           |            |         |           |             |          |         |            |             |       |   |
|                  |              |             |           |                                 |                             |           |                          |          |           |            |         |           |             |          |         |            |             |       |   |
|                  |              |             |           |                                 |                             |           |                          |          |           |            |         |           |             |          |         |            |             |       |   |
|                  |              |             |           |                                 |                             |           |                          |          |           |            |         |           |             |          |         |            |             |       |   |
|                  |              |             |           |                                 |                             |           |                          |          |           |            |         |           |             |          |         |            |             |       |   |
|                  |              |             |           |                                 |                             |           |                          |          |           |            |         |           |             |          |         |            |             |       |   |
|                  |              | Neuer Ein   | trag      |                                 |                             |           |                          |          |           |            |         |           |             |          |         |            |             |       | v |
|                  |              |             |           |                                 |                             | Bild      | d / Datei li             | aden     | aus Zv    | vischenabl | lage    |           |             |          |         |            |             |       |   |
|                  |              |             |           |                                 |                             |           | Datei vom                | n        |           |            |         |           |             |          |         |            |             |       |   |
|                  |              |             |           |                                 |                             | Datum     | Zeit                     | Status   | Titel     |            |         |           |             |          |         | Format typ | p Erfasst v | /on   |   |
|                  |              |             |           |                                 |                             |           |                          |          |           |            |         |           |             |          |         |            |             |       |   |
|                  |              |             |           |                                 |                             |           |                          |          |           |            |         |           |             |          |         |            |             |       |   |
|                  |              |             |           |                                 |                             |           |                          |          |           |            |         |           |             |          |         |            |             |       |   |
|                  |              |             |           |                                 |                             |           |                          |          |           |            |         |           |             |          |         |            |             |       |   |
|                  |              |             |           |                                 |                             |           |                          |          |           |            |         |           |             |          |         |            |             |       |   |
|                  |              |             |           |                                 |                             |           |                          |          |           |            |         |           |             |          |         |            |             |       |   |
|                  |              |             |           |                                 |                             |           |                          |          |           |            |         |           |             |          |         |            | 0           |       | _ |
|                  |              |             |           |                                 |                             | Neu       | ier Eintrag              |          | Speichern |            | Verwerf | en        | Lösche      | n        | Scann   | en         | 😺 Dru       | ucken |   |

## DOWNLOAD

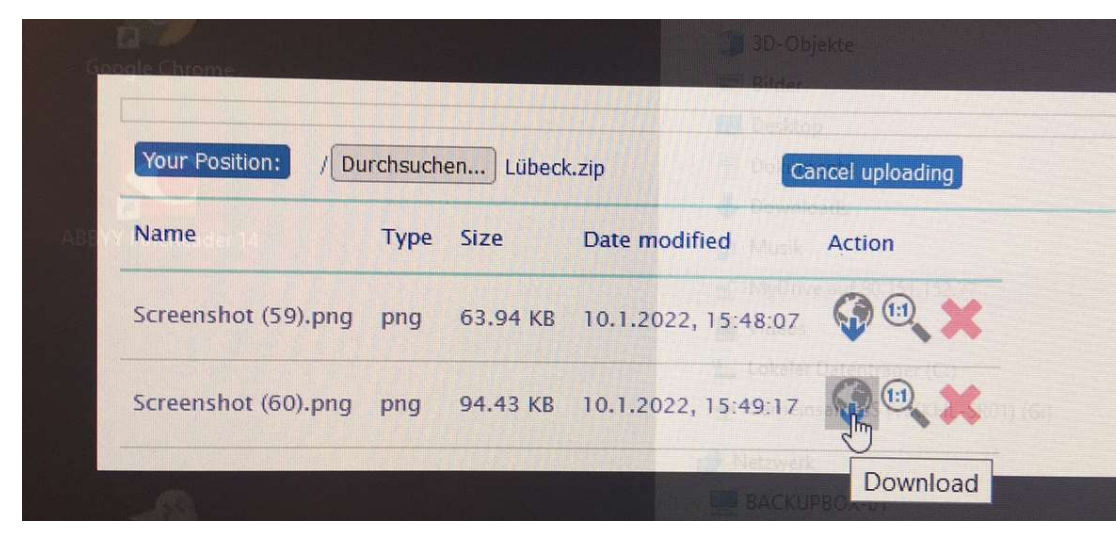

→ Daten, die im Ordner "**MyDrive**" abgelegt wurden, können über das **Download-Symbol** auf dem eigenen Desktop abgelegt werden.

Bitte diesen **MyDrive**-Ordner nach dem Datentransport immer leeren. Bezeichenen Sie Ihre Daten im Vorfeld eindeutig, das verhindert lange Sucharien und vermeidet überspeichern bestehender Daten.